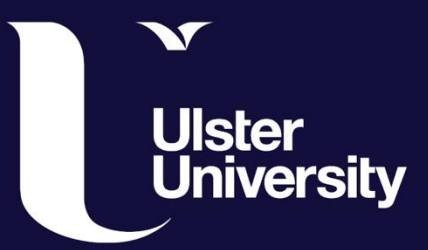

## **Ulster University**

## **PURE Guide Series**

How to Produce a Report of Awards in PURE (as a PURE user)

ulster.ac.uk

Login to PURE at https://pure.ulster.ac.uk/admin

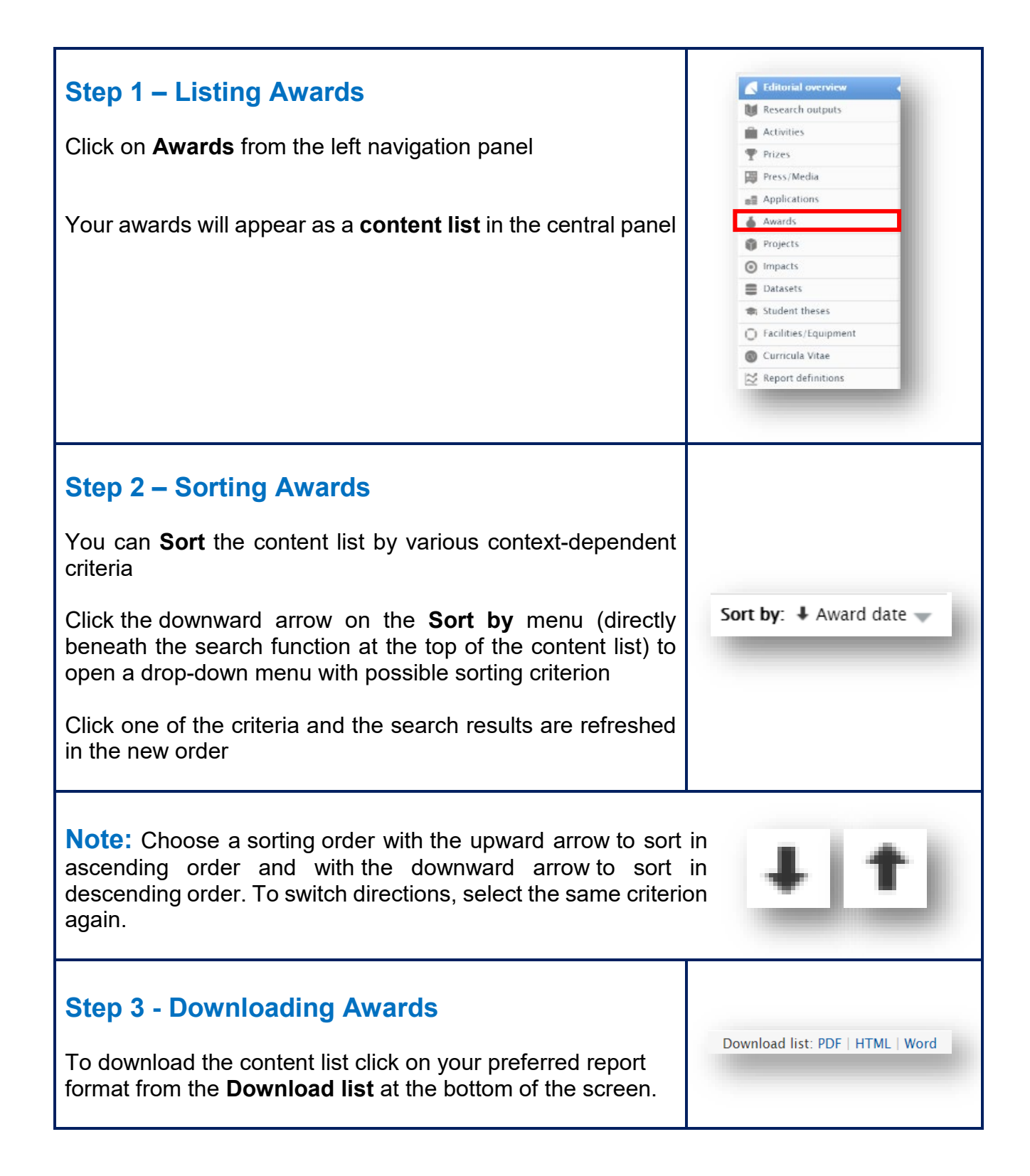

If you require assistance please contact PURE Support on pure-support@ulster.ac.uk

If you have any comments, please do contact us at pure-support@ulster.ac.uk